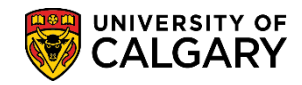

### Admission Assessment Rules for Change of Program

SA - Registration

By using the Change of Program Admission Assessment Rules table faculties are able to setup the transfer/university GPA and high school averages for any academic program or plan by admit type. When the change of program process is run it processes students according to the values set on the COP Admission Assessment Rules table.

- Click the Set Up SACR link.
   ▶ Set Up SACR
- 2. Click the **Product Related** link. **Product Related**
- 3. Click the **Recruiting and Admissions** link. Recruiting and Admissions
- 4. Click the **U of C Evaluations** link. U of C Evaluations
- 5. Click the COP Admission Rules link. COP Admission Rules
- 6. Click the COP Admission Assessment Rules link. COP Admission Assessment Rules
- 7. Enter the Academic Institution and applicable Term press Enter or Search. Click the **Search** button.

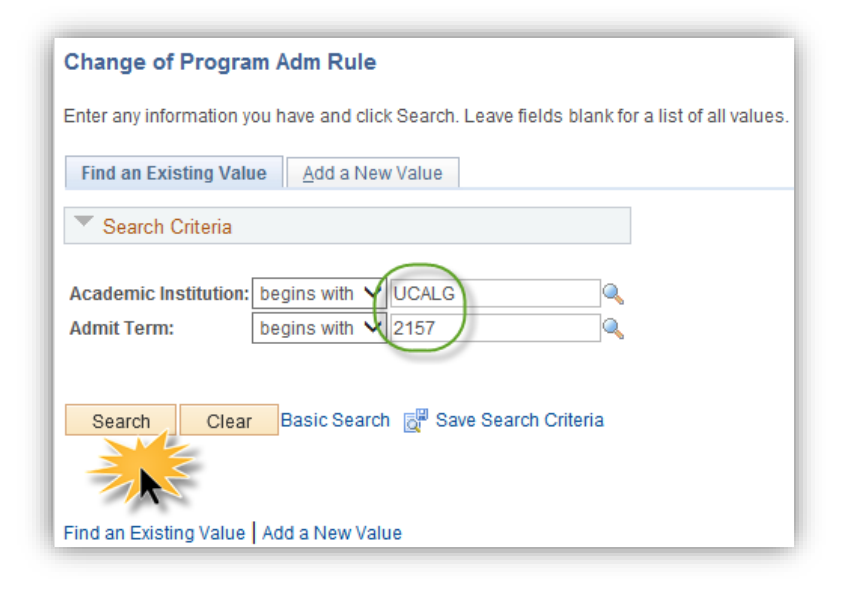

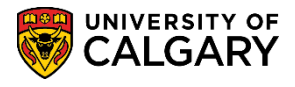

SA - Registration

The Admission Assessment Rules table will list the programs alphabetically by 1) Academic Program,
 Major, 3) other plans. To view the entire list, click View All. Click the View All link.

View All

| Chang                                                                                                    | Change of Program Admission Assessment Rules EA / Final |                             |                          |        |                             |      |                         |                              |    |                     |            |                   |                 |                    |   |   |
|----------------------------------------------------------------------------------------------------|---------------------------------------------------------|-----------------------------|--------------------------|--------|-----------------------------|------|-------------------------|------------------------------|----|---------------------|------------|-------------------|-----------------|--------------------|---|---|
| Academic                                                                                                    | Inst                                                    | itution UCAL                | G Univ                   | ersity | of Calgary                  |      | L                       | ast Update Timesta.          | mp | p 2015/01/2         | ? 9:38AM   |                   |                 |                    |   |   |
| User ID         04010793           Admit Term         2157         Fall 2015                                                                                                    |                                                         |                             |                          |        |                             |      |                         |                              |    |                     |            |                   |                 |                    |   |   |
| Program / Plan information Admission Assessment 1 Admission Assessment 2 Admission Assessment 3  Find   View All   3  First  Find   View All   4  First  Find   View All   4  Find   4  First  Find   View All   4  Find   4  Find   4  Fin |                                                         |                             |                          |        |                             |      |                         |                              |    | y) I                | .as        |                   |                 |                    |   |   |
| *Academic<br>Program                                                                                                    | K                                                       | Degree<br>Academic<br>Plans | Major<br>Academi<br>Plan | 0      | Other<br>Academic F<br>Type | Plan | Other<br>Academic Plans | Academic<br>Sub-Plan<br>Type | A  | cademic<br>Sub-Plan | Admit Type | Academic<br>Group | EA/Final<br>Ind | Offer<br>Indicator |   |   |
| ARBCH                                                                                                    | 0                                                       | Q                           |                          | 0      | •                           | 0    | Q                       | Q                            |    | Q                   |            | AR                | ✓               | <b>V</b>           | + | Ŀ |
| ARBCH                                                                                                    | 9                                                       | Q                           | COMS-M                   | AJ 🤇   | •                           | 0    | Q                       | Q                            |    |                     |            | AR                | ✓               | ~                  | + | Ŀ |
| ARBCH                                                                                                    | 9                                                       | Q                           | DNCE-M                   | AJ 🤇   | •                           | 0    | Q                       | Q                            |    | Q                   |            | AR                | ✓               |                    | + | Ŀ |
| ARBCH                                                                                                    | ٩                                                       | Q                           | EASC-M                   | J      |                             |      | Q                       | Q                            |    | Q                   |            | AR                | ✓               | <b>~</b>           | + | E |
| ARBCH                                                                                                    | 9                                                       | Q                           | ECON-M                   | AJ 🤇   | •                           | 0    | Q                       | Q                            |    |                     |            | AR                | ✓               | ~                  | + | Ŀ |
| ARBCH                                                                                                    | 9                                                       | Q                           | ELMO-M                   | AJ 🤇   | •                           | 0    | Q                       | Q                            |    | Q                   |            | AR                | ✓               |                    | + | Ŀ |
| Save                                                                                                    | <u>a</u>                                                | Return to Search            |                          |        |                             |      |                         |                              |    |                     |            |                   | 🖡 Add           | 週 Upda             |   |   |

After pressing View All scroll down to view the desired Academic Program. Tip: Using the Find link can assist in finding the Academic Program rather than scrolling down. Click the Find link.
 Find

| ucalgary.ca needs some information                                                       | Evaluations T > COP Admission Rules T > COP Admission Assessment Rules          |
|------------------------------------------------------------------------------------------|---------------------------------------------------------------------------------|
| Script Prompt: OK<br>Enter search string: Cancel                                         | Home   Worklist   Add to Favorites   Sign out                                   |
|                                                                                          | New Window   Help   🔤 🥿                                                         |
| Change of Program Admission Assessment Rules E/                                          | A / Final                                                                       |
| Academic Institution UCALG University of Calgary                                         | Last Update Timestamp 2015/01/27 9:38AM                                         |
|                                                                                          | User ID 04010793                                                                |
| Admit Term 2157 Fall 2015                                                                |                                                                                 |
|                                                                                          | Find ) //ew 6   🖾 First 🕚 1-63 of 63 🕑 La                                       |
| Program / Plan information Admission Assessment 1 Admission Assess                       | isment 2 Admission Assessment 3 min V                                           |
| *Academic Degree Major Other Other<br>Program Academic Reademic Academic Plan Two<br>Two | Academic<br>ns Sub-Plan Sub-Plan Academic EA/Final Offer<br>Group Let Indicator |
|                                                                                          |                                                                                 |

10. The Find dialog box displays. For example to find Nursing enter part of the name (e.g. nu for Nursing). Click the **OK** button. The Search results display at the bottom.

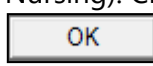

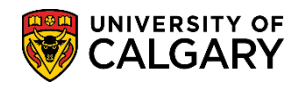

# Admission Assessment Rules for Change of Program

SA - Registration

- 11. When the change of program process is run, it determines the students' admissibility according to the values set on this table. If you don't enter an admit type, it will be used for all admit types (CF1, CF2 and CF3). Similarly, if the process doesn't find a match on the assessment table to the student's program and plans (i.e. ARBCH/COMS) it will use the row on the table that only specifies the academic program (ARBCH) to determine admission.
- 12. Click the **Admission Assessment 1** tab. Averages entered here are used to **admit** a student. If a student has a calculated GPA and/or high school average (if applicable) that is equal to or exceeds the values entered, the student will be admitted if they meet all course requirements and have no other exceptions.

| rioudonni                        | c Institutio | n UCALG U                   | niversity of Calgary      |                | Last Upda        | ate Timestamp                     | 2015/01/27 9:3           | 2015/01/27 9:38AM |      |  |  |
|----------------------------------|--------------|-----------------------------|---------------------------|----------------|------------------|-----------------------------------|--------------------------|-------------------|------|--|--|
|                                  |              |                             |                           |                | User ID 04010793 |                                   |                          |                   |      |  |  |
| Admit Te                         | m            | 2157 Fa                     | all 2015                  |                |                  |                                   |                          |                   |      |  |  |
| Program                          | / Plan info  | rmation Admission           | n Assessment 1 Adm        | ission Assessm | nent 2 Adm       | Find   View All<br>hission Assess | First 1-6                | of 63 🕑 I         | Last |  |  |
| Academi                          | Program      | Degree<br>Academic<br>Plans | Major<br>Academic<br>Plan | *HS Average 1  | EA GPA 1         | Final GPA 1                       | Assessment Indicato<br>1 | $\supset$         |      |  |  |
| ARBCH                            | ٩            | Q                           | Q                         | 73.0           | 2.000            | 2.300                             | Guaranteed 🗸             | +                 | -    |  |  |
|                                  | 9            | Q.                          | COMS-MAJ 🔍                | 76.0           | 2.600            | 2.600                             | Guaranteed 🗸             | +                 | -    |  |  |
| ARBCH                            |              | Q.                          | DNCE-MAJ                  | 999.0          | 999.000          | 999.000                           | Guaranteed 🗸             | +                 | -    |  |  |
| ARBCH<br>ARBCH                   | Q            |                             | EASC-MAL                  | 80.0           | 3.000            | 3.000                             | Guaranteed 🗸             | +                 | -    |  |  |
| ARBCH<br>ARBCH<br>ARBCH          | _<br>_<br>_  | Q.                          |                           |                |                  |                                   |                          |                   |      |  |  |
| ARBCH<br>ARBCH<br>ARBCH<br>ARBCH | <br><br>     |                             | ECON-MAJ                  | 76.0           | 2.600            | 2.600                             | Guaranteed V             | +                 | -    |  |  |

13. Click the Admission Assessment 2 tab. Averages entered here are used to <u>waitlist</u> students. If a student has a calculated GPA and/or high school average (if applicable) that is equal to or exceeds the values entered here, but less than the GPA/High School averages specified under the Assessment 1 tab the student will be waitlisted.

| Academic Institution UCALG Uni |             |                             | niversity of Calgary |                           | Last Upda        | te Timestamp    | 2015/01/27 9:38AM |                     |              |  |  |
|--------------------------------|-------------|-----------------------------|----------------------|---------------------------|------------------|-----------------|-------------------|---------------------|--------------|--|--|
|                                |             |                             |                      |                           |                  | User ID         | 04010793          | 04010793            |              |  |  |
| Admit Te                       | rm          | 2157                        | Fa                   | III 2015                  | ×                |                 |                   |                     |              |  |  |
| Program                        | / Plan info | rmation                     | Admissior            | Assessment 1              | dmission Assessr | F<br>nent 2 Adm | ind   View All    | First 1-6           | of 63 🕑 Last |  |  |
| Academi                        | : Program   | Degree<br>Academic<br>Plans |                      | Major<br>Academic<br>Plan | HS Average 2     | EA GPA 2        | Final GPA 2       | Assessment Indicate | or           |  |  |
| ARBCH                          | Q           |                             | Q                    | Q                         | 65.0             | 1.900           | 1.900             | Hold/Wait 🗸         | + -          |  |  |
| ARBCH                          | 9           |                             | 4                    | COMS-MAJ                  | 72.0             | 2.300           | 2.300             | Hold/Wait V         | + -          |  |  |
| ARBCH                          | 0           |                             | 4                    | DNCE-MAJ                  |                  |                 |                   | ~                   | + -          |  |  |
|                                | Q           |                             | Q                    | EASC-MAJ                  |                  |                 |                   | <b>~</b>            | + -          |  |  |
| ARBCH                          |             |                             | Q.                   | ECON-MAJ                  | 72.0             | 2.300           | 2.300             | Hold/Wait 🗸         | + -          |  |  |
| ARBCH<br>ARBCH                 | Q           |                             |                      |                           |                  |                 |                   |                     |              |  |  |

# Admission Assessment Rules for Change of Program

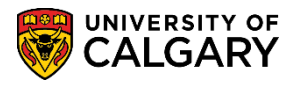

SA - Registration

14. Click the **Admission Assessment 3** tab. Grades entered here are used to **deny** students. If a student has a calculated GPA and/or high school average (if applicable) that is higher than the value entered here, but lower than the Admission Assessment 2 and they have no exceptions, the student will be denied admission.

| Change of Program Admission Assessment Rules EA / Final |                   |                           |                 |            |                                 |                      |                   |         |  |  |  |  |
|---------------------------------------------------------|-------------------|---------------------------|-----------------|------------|---------------------------------|----------------------|-------------------|---------|--|--|--|--|
| Academic Institution UCALG U                            |                   | Iniversity of Calgary     |                 | Last Up    | date Timestam                   | p 2015/01/27 9:3     | 2015/01/27 9:38AM |         |  |  |  |  |
|                                                         |                   |                           |                 | User ID    |                                 | 04010793             | 04010793          |         |  |  |  |  |
| Admit Term                                              | 2157 F            | all 2015                  |                 | ~          |                                 |                      |                   |         |  |  |  |  |
| Program / Plan info                                     | ormation Admissio | n Assessment 1            | Admission Asses | sment 2 Ad | Find   View Al<br>mission Asses | First 1-6            | of 63 🕑 I         | Last    |  |  |  |  |
| *Academic Program<br>Plans                              |                   | Major<br>Academic<br>Plan | HS Average 3    | EA GPA 3   | Final GPA 3                     | Assessment Indicator | 3                 |         |  |  |  |  |
| ARBCH                                                   | Q                 | <b></b>                   | 1.0             | 0.010      | 0.010                           | Minimum 🗸            | +                 | -       |  |  |  |  |
| ARBCH                                                   | Q                 | COMS-MAJ 🔍                | 1.0             | 0.010      | 0.010                           | Minimum 🗸            | +                 | -       |  |  |  |  |
| ARBCH                                                   | Q                 | DNCE-MAJ 🔍                | 1.0             | 0.010      | 0.010                           | Minimum 🗸            | +                 | -       |  |  |  |  |
| ARBCH                                                   | Q                 | EASC-MAJ                  | 1.0             | 0.010      | 0.010                           | Minimum 🗸            | +                 | -       |  |  |  |  |
| ARBCH                                                   | Q                 | ECON-MAJ 🔍                | 1.0             | 0.010      | 0.010                           | Minimum 🗸            | +                 | -       |  |  |  |  |
| ARBCH 🔍                                                 | Q                 | ELMO-MAJ 🔍                | 1.0             | 0.010      | 0.010                           | Minimum 🗸            | +                 | -       |  |  |  |  |
| 🔚 Save 🔯 Ret                                            | turn to Search    |                           |                 |            |                                 | Add 🗵                | Update/E          | )isplay |  |  |  |  |

- 15. Click the **Show all columns** button to view additional options.
- 16. EA/Final Ind: By checking this box when the COP process is run for early admission (tentative admission), based on the previous terms grades, it will give the student final admission (formal admission) rather than early admission.

| Chang                     | Change of Program Admission Assessment Rules EA / Final |                             |                           |                        |                  |                         |                              |                      |                   |                   |                 |       |                |
|---------------------------|---------------------------------------------------------|-----------------------------|---------------------------|------------------------|------------------|-------------------------|------------------------------|----------------------|-------------------|-------------------|-----------------|-------|----------------|
| Academic                  | Inst                                                    | itution UCA                 | .G Universit              | y of Calga             | агу              | ı                       | ast Update Timestar.         | mp 2015/01/2         | 2015/01/27 9:38AM |                   |                 |       |                |
|                           |                                                         |                             |                           | ι                      | User ID 04010793 |                         |                              |                      |                   |                   |                 |       |                |
| Admit Term 2157 Fall 2015 |                                                         |                             |                           |                        |                  |                         |                              |                      |                   |                   |                 |       |                |
|                           |                                                         |                             |                           |                        |                  |                         |                              |                      |                   |                   |                 |       |                |
| *Academic<br>Program      |                                                         | Degree<br>Academic<br>Plans | Major<br>Academic<br>Plan | Other<br>Acade<br>Type | mic Plan         | Other<br>Academic Plans | Academic<br>Sub-Plan<br>Type | Academic<br>Sub-Plan | Admit Type        | Academic<br>Group | EA/Final<br>Ind | Offer | *HS<br>Average |
| ARBCH                     | 0                                                       |                             | <u>ا</u>                  | 2                      | ۹,               | Q                       | Q                            | Q                    | Q                 | AR                | ▶ 🗸             |       | 73.            |
| ARBCH                     | Q                                                       |                             | COMS-MAJ                  | 2                      | Q                | Q                       | Q                            | Q                    | Q                 | AR                | ✓               | ✓     | 76.            |
| ARBCH                     | 0                                                       |                             | DNCE-MAJ                  | 2                      | ۹,               | Q                       | Q                            | Q                    | Q                 | AR                | ✓               |       | 999.           |
| ARBCH                     | 0                                                       |                             | EASC-MAJ                  | 2                      | Q                | Q                       | Q                            | Q.                   | Q                 | AR                | ✓               | ✓     | 80.            |
| ARBCH                     | 0                                                       |                             | ECON-MAJ                  | 2                      | ۹,               | Q                       | Q                            | Q                    | Q                 | AR                | ✓               | ✓     | 76.            |
| ARBCH                     | 0                                                       |                             | ELMO-MAJ                  | 2                      | Q                | Q                       | Q                            | Q                    | Q                 | AR                | ✓               |       | 999.           |
| R Save                    | <u>a</u> r                                              | Return to Searc             | h                         |                        |                  |                         |                              |                      |                   |                   |                 |       |                |

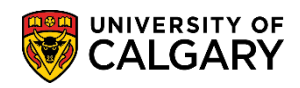

# Admission Assessment Rules for Change of Program

SA - Registration

- 17. **Offer Indicator** has to be selected for the process to grant students admission. To stop the process from granting admission to a program, remove the offer flag (deselect). **Note:** You can also run in report mode and the process will not grant admission. If this flag is not selected, even when the process is in report mode, you will not see the admission values that the process would use in live mode.
- 18. Assessment Indicators are the same values used for new admits to the University of Calgary (Guaranteed, Hold/Wait, Minimum). Grade point averages can be entered at a faculty level or down to other academic plans or sub plans. To add a new rule, use the (+) indicator and enter the appropriate values. Once the value is added the process can use the value immediately. It's not dependent on the values being loaded overnight.

| 3      |                  |          |             |                           |                 |          |             |                           |   |                 | Find   Viev | v All   🗇   | First 🕙 1-6 o             | f 63 ( | La    | st   |
|--------|------------------|----------|-------------|---------------------------|-----------------|----------|-------------|---------------------------|---|-----------------|-------------|-------------|---------------------------|--------|-------|------|
|        | *HS<br>Average 1 | EA GPA 1 | Final GPA 1 | Assessment<br>Indicator 1 | HS<br>Average 2 | EA GPA 2 | Final GPA 2 | Assessment<br>Indicator 2 |   | HS<br>Average 3 | EA GPA 3    | Final GPA 3 | Assessment<br>Indicator 3 |        |       |      |
| 2      | 73.0             | 2.000    | 2.300       | Guaranteed 🗸              | 65.0            | 1.900    | 1.900       | Hold/Wait                 | ~ | ) 1.0           | 0.010       | 0.010       | Minimum                   |        | +     | -    |
| A.     | 76.0             | 2.600    | 2.600       | Guaranteed 🗸              | 72.0            | 2.300    | 2.300       | Hold/Wait                 | ~ | 1.0             | 0.010       | 0.010       | Minimum                   | ✔ [    | +     | -    |
| }      | 999.0            | 999.000  | 999.000     | Guaranteed 🗸              | ·               |          |             |                           | ~ | 1.0             | 0.010       | 0.010       | Minimum                   | ✔ [    | +     | -    |
| ſ      | 80.0             | 3.000    | 3.000       | Guaranteed 🗸              | ·               |          |             |                           | ~ | 1.0             | 0.010       | 0.010       | Minimum                   | ✔ [    | +     | -    |
| ۲<br>۲ | 76.0             | 2.600    | 2.600       | Guaranteed 🗸              | 72.0            | 2.300    | 2.300       | Hold/Wait                 | ~ | 1.0             | 0.010       | 0.010       | Minimum                   | ✔ [    | +     |      |
| ξ      | 999.0            | 999.000  | 999.000     | Guaranteed 🗸              | •               |          |             |                           | ~ | 1.0             | 0.010       | 0.010       | Minimum                   | ✔ [    |       | -    |
| Ś      |                  |          |             |                           |                 |          |             |                           |   |                 |             |             | Add 😕                     | Jpdat  | e/Dis | play |

19. After entering desired admission assessment rules save them. If desired, you do not have to use the Admission Assessment 2 or 3 and can leave them blank. Click the Save button.

For the corresponding online learning, consult the Student and Enrolment Services, Student Administration (PeopleSoft Campus Solutions) training website.

#### End of Procedure.